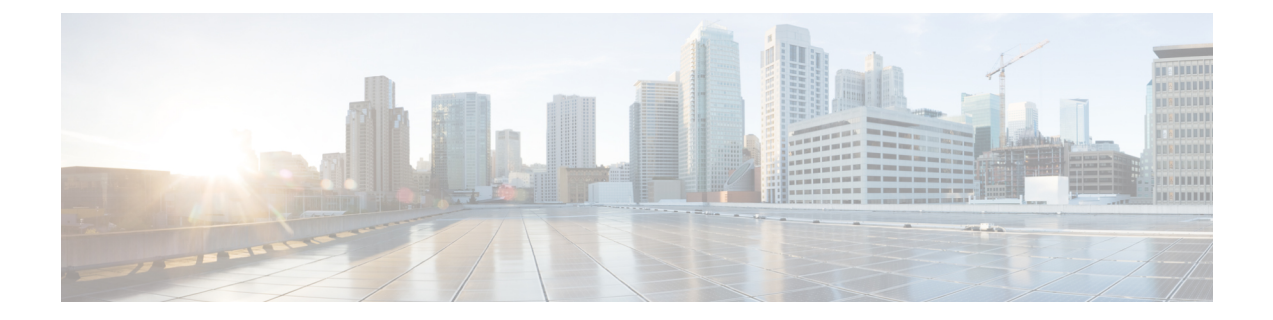

# セキュリティグループACLポリシーの設定

セキュリティグループアクセスコントロールリスト(SGACL)を使用して、ユーザと宛先 リソースのセキュリティグループの割り当てに基づいて、ユーザが実行できる操作を制御でき ます。Cisco TrustSecドメイン内のポリシーの適用は、軸の1つが送信元セキュリティグルー プ番号、もう1つの軸が宛先セキュリティグループ番号である、許可マトリックスで表示され ます。マトリクスの本体の各セルには、送信元セキュリティグループから宛先セキュリティグ ループ宛てに送信されるパケットに適用される必要がある許可を指定する、SGACLの順序リ ストを含めることができます。

- ・セキュリティグループ ACL ポリシーの設定の制限 (1ページ)
- ・セキュリティグループの ACL ポリシーの情報 (2ページ)
- ・セキュリティグループ ACL ポリシーの設定方法 (3ページ)
- ・セキュリティグループ ACL ポリシーの設定例 (13 ページ)
- ・セキュリティグループ ACL ポリシーの機能履歴 (15ページ)

## セキュリティグループ ACL ポリシーの設定の制限

- ハードウェアの制限により、Cisco TrustSec SGACL はハードウェアのパント(CPUバウンド)トラフィックに適用できません。ソフトウェアでの SGACL の適用は、スイッチ仮想インターフェイス(SVI)、レイヤ2およびレイヤ3の Location Identifier Separation Protocol(LISP)、およびループバックインターフェイスの CPU バウンドトラフィックに対してバイパスされます。
- SGACL ポリシーを設定する際に、IP バージョンを IPv4 または IPv6 から 非依存(IPv4 と IPv6 の両方に適用)に変更した場合(逆も同様)、IPv4 と IPv6 に対応する SGACL ポリ シーは管理 VRF インターフェイスを介して完全にダウンロードされません。
- SGACL ポリシーを設定する際に、既存の IP バージョンを他のバージョン(IPv4 または IPv6 または 非依存)に変更した場合(逆も同様)、RADIUS を使用して Cisco Identity Services Engine (ISE)からの認可変更(CoA)を実行できません。代わりに、SSHを使用 して cts refresh policy コマンドを実行し、手動でポリシーをリフレッシュします。

デフォルトのアクションを deny all とした SGT 許可モデルを使用する場合、デバイスのリロード後に Cisco TrustSec ポリシーが ISE サーバから部分的にダウンロードされることがあります。

これを回避するには、デバイスで静的ポリシーを定義します。deny all オプションが適用 されている場合でも、静的ポリシーはトラフィックを許可します。これにより、デバイス は ISE サーバからポリシーをダウンロードし、定義された静的ポリシーを上書きできま す。デバイス SGT では、グローバル コンフィギュレーション モードで次のコマンドを設 定します。

- cts role-based permissions from <sgt\_num> to unknown
- cts role-based permissions from unknown to <sgt\_num>

# セキュリティグループの ACL ポリシーの情報

このセクションでは、SGACLポリシーの設定について説明します。

## SGACL ロギング

標準 IP アクセスリストによって許可または拒否されたパケットに関するログメッセージが、 デバイスによって表示されます。つまり、SGACL と一致するパケットがあった場合は、その パケットに関するログ通知メッセージがコンソールに送信されます。コンソールに表示される メッセージのレベルは、syslog メッセージを管理する logging console コマンドで管理されま す。Cisco IOS XE Amsterdam 17.3.1 以前のリリースでは、SGACL ロギングは、CPU 集約型の メカニズムで行われていました。Cisco IOS XE Amsterdam 17.3.1 以降のリリースでは、SGACL ロギングは、はるかに高いロギングレートを可能にする NetFlow ハードウェアを使用するよう に拡張されました。

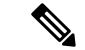

(注) ハードウェアでのSGACLロギングは、ロールベースアクセスコントロールリスト (RBACL) でのみサポートされています。

SGACL をトリガーする最初のパケットはフローを作成し、非アクティブフローとアクティブ フローのNetFlowタイムアウトはそれぞれ30秒および1分でロギングされます。後続のパケッ トは、5分間隔で収集された後、ロギングされます。ログメッセージにはアクセスリスト番号、 パケットの許可または拒否に関する状況、パケットの送信元 IP アドレスまたは宛先 IP アドレ ス、パケットが入力されたインターフェイス、および直前の5分間に許可または拒否された送 信元からのパケット数が示されます。

(注)

- ハードウェアでの SGACL ロギングは NetFlow を使用して行われるため、NetFlow ベースの機能がインターフェイスに適用されると、そのインターフェイスのロギングは古いメカニズムにフォールバックします。NetFlowベースの機能が削除されると、そのインターフェイスの NetFlow ハードウェアを介したロギングが再開されます。残りのインターフェイスは、NetFlow ハードウェアを介してロギングを継続します。
  - 一度にデバイスに接続できる NetFlow モニタは 15 台だけです。SGACL ロギングには、 IPv4 および IPv6 ロギング用にそれぞれ 1 つの NetFlow モニタが必要です。NetFlow モニ ターがロギングに使用できない場合、SGACL ロギングは以前のメカニズムを介して行わ れます。必要な数の NetFlow モニタが使用可能になったら、cts role-based permissions コ マンドを実行して、NetFlow ハードウェアを介してロギングを再度トリガーします。
  - ログアクセス制御エントリ(ACE)に、送信元ポート番号、宛先ポート番号、および使用 中のプロトコル以外のフィールドがある場合、ロギングは以前のメカニズムを介して行わ れます。

## セキュリティグループ ACL ポリシーの設定方法

このセクションでは、さまざまな SGACL ポリシー設定について説明します。

### SGACL ポリシーの設定プロセス

SGACL ポリシーを設定してイネーブルにするには、次の手順を実行します。

1. SGACL ポリシーの設定は、Cisco Secure Access Control Server (ACS) または Cisco Identity Services Engine (ISE) の主にポリシー管理機能によって実行する必要があります。

SGACL ポリシーの設定のダウンロードに Cisco Secure ACS または Cisco ISE 上の AAA を 使用しない場合は、SGACL のマッピングとポリシーを手動で設定できます。

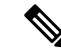

- (注) Cisco Secure ACS または Cisco ISE からダイナミックにダウンロードされた SGACL ポリシー は、競合のローカル定義されたポリシーよりも優先されます。
  - ルーテッドポートの出力トラフィックに対するSGACLポリシーの適用を有効にするには、 「SGACLポリシーの適用のグローバルな有効化」セクションに記載されているように、 SGACLポリシー適用を有効にします。
  - 3. VLAN 内のスイッチングされたトラフィック、または VLAN に関連付けられた SVI に転送 されるトラフィックに対して SGACL ポリシーの適用を有効にするには、「VLAN に対す る SGACL ポリシーの適用の有効化」セクションの説明に従って、特定の VLAN に対して SGACL ポリシーの適用を有効にします。

### SGACL ポリシーの適用のグローバルな有効化

Cisco TrustSec をイネーブルにしたルーテッドインターフェイスで SGACL ポリシーの強制を グローバルにイネーブルにする必要があります。

ルーテッドインターフェイスのSGACLポリシーの強制をイネーブルにするには、次の作業を 行います。

#### 手順

|               | コマンドまたはアクション                     | 目的                         |
|---------------|----------------------------------|----------------------------|
| ステップ1         | enable                           | 特権 EXEC モードを有効にします。        |
|               | 例:                               | プロンプトが表示されたらパスワードを         |
|               | Device# <b>enable</b>            | 人力します。                     |
| ステップ <b>2</b> | configure terminal               | グローバル コンフィギュレーション          |
|               | 例:                               | モードを開始します。                 |
|               | Device# configure terminal       |                            |
| ステップ <b>3</b> | cts role-based enforcement       | ルーテッド インターフェイスで Cisco      |
|               | 例:                               | TrustSec SGACL ポリシーの強制をイネー |
|               | Device (config) # cts role-based | ブルにします。                    |
|               | enforcement                      |                            |
| ステップ4         | end                              | グローバル コンフィギュレーション          |
|               | 例:                               | モードを終了し、特権 EXEC モードに       |
|               | Device(config)# <b>end</b>       | <del>戻</del> ります。<br>      |

## インターフェイスあたりの SGACL ポリシーの適用の有効化

まず、Cisco TrustSec を有効にしたルーテッドインターフェイスで SGACL ポリシーの適用をグローバルに有効にする必要があります。この機能はポート チャネル インターフェイスではサポートされません。

レイヤ3インターフェイスでのSGACLポリシーの適用を有効化するには、次の作業を行います。

|       | コマンドまたはアクション          | 目的                  |
|-------|-----------------------|---------------------|
| ステップ1 | enable                | 特権 EXEC モードを有効にします。 |
|       | 例:                    | プロンプトが表示されたらパスワードを  |
|       | Device# <b>enable</b> | 入力します。              |

|       | コマンドまたはアクション                                     | 目的                         |
|-------|--------------------------------------------------|----------------------------|
| ステップ2 | configure terminal                               | グローバル コンフィギュレーション          |
|       | 例:                                               | モートを開始しよす。                 |
|       | Device# configure terminal                       |                            |
| ステップ3 | interface type slot/port                         | インターフェイスを設定し、インター          |
|       | 例:                                               | フェイス コンフィギュレーション モー        |
|       | Device(config)# interface<br>gigabitethernet 6/2 | ドを開始します。                   |
| ステップ4 | cts role-based enforcement                       | ルーテッドインターフェイスで Cisco       |
|       | 例:                                               | TrustSec SGACL ポリシーの強制をイネー |
|       | Device(config-if)# cts role-based<br>enforcement | ブルにします。                    |
| ステップ5 | end                                              | インターフェイスコンフィギュレーショ         |
|       | 例:                                               | ンモードを終了し、特権 EXEC モード       |
|       | Device(config-if)# <b>end</b>                    | に戻ります。                     |
| ステップ6 | show cts interface                               | (任意)インターフェイスごとの Cisco      |
|       | 例:                                               | TrustSecステートおよび統計情報を表示     |
|       | Device# show cts interface                       | します。                       |

## VLAN に対する SGACL ポリシーの強制のイネーブル化

VLAN 内のスイッチングされたトラフィック、または VLAN に関連付けられた SVI に転送さ れるトラフィックに対してアクセス コントロールを適用するには、特定の VLAN に対して SGACL ポリシーの強制をイネーブルにする必要があります。

VLAN または VLAN リスト内で、SGACL ポリシーの強制をイネーブルにするには、次の作業 を行います。

|       | コマンドまたはアクション                                           | 目的                              |
|-------|--------------------------------------------------------|---------------------------------|
| ステップ1 | enable                                                 | 特権 EXEC モードを有効にします。             |
|       | 例:<br>Device# <b>enable</b>                            | プロンプトが表示されたらパスワードを<br>入力します。    |
| ステップ2 | configure terminal<br>例:<br>Device# configure terminal | グローバル コンフィギュレーション<br>モードを開始します。 |

|       | コマンドまたはアクション                                                                                                    | 目的                                                                |
|-------|----------------------------------------------------------------------------------------------------|-------------------------------------------------------------------|
| ステップ3 | cts role-based enforcement vlan-list<br>vlan-list<br>例:<br>Device(config)# cts role-based<br>enforcement vlan-list 31-35,41 | VLAN または VLAN リストで Cisco<br>TrustSec SGACL ポリシーの強制をイネー<br>ブルにします。 |
| ステップ4 | end<br>例:<br>Device(config)# end                                                                                            | グローバル コンフィギュレーション<br>モードを終了し、特権 EXEC モードに<br>戻ります。                |

## SGACL モニタ モードの設定

SGACL モニタモードを設定する前に、次の点を確認してください。

- Cisco TrustSec が有効になっている。
- カウンタが有効になっている。

|       | コマンドまたはアクション                                                   | 目的                                         |
|-------|----------------------------------------------------------------|--------------------------------------------|
| ステップ1 | enable                                                         | 特権 EXEC モードを有効にします。                        |
|       | 例:                                                             | プロンプトが表示されたらパスワードを                         |
|       | Device# <b>enable</b>                                          | 入力します。                                     |
| ステップ2 | configure terminal                                             | グローバル コンフィギュレーション                          |
|       | 例:                                                             | モードを開始します。                                 |
|       | Device# configure terminal                                     |                                            |
| ステップ3 | cts role-based monitor all                                     | グローバルモニタモードを有効にしま                          |
|       | 例:                                                             | す。                                         |
|       | <pre>Device(config)# cts role-based monitor all</pre>          |                                            |
| ステップ4 | cts role-based monitor permissions from                        | IPv4/IPv6 ロール ベース アクセス コン                  |
|       | $\{sgt\_num\}$ to $\{dgt\_num\}$ [ipv4   ipv6]                 | トロールリスト(RBACL)(セキュリ                        |
|       | 例:                                                             | ティクルーノタク接続先クルーノタク<br>[SGT-DGT]ペア)のチニタチードを有 |
|       | Device(config)# cts role-based<br>permissions from 2 to 3 ipv4 | 効にします。7                                    |
| ステップ5 | end                                                            | グローバル コンフィギュレーション                          |
|       | 例:                                                             | モードを終了し、特権 EXEC モードに                       |
|       | Device(config)# <b>end</b>                                     | 戻りよう。                                      |
|       |                                                                |                                            |

|               | コマンドまたはアクション                                                                                                    | 目的                                                                                                    |
|---------------|----------------------------------------------------------------------------------------------------|----------------------------------------------------------------------------------------------------|
| ろテップ6         | <pre>show cts role-based permissions from {sgt_num} to {dgt_num} [ipv4   ipv6] [details] 何]: Device# show cts role-based permissions from 2 to 3 ipv4 details</pre> | (任意) SGACL ポリシーとペアごとの<br>モニタモード機能に関する詳細を表示し<br>ます。 <sgt-dgt>ペアに対してセルご<br/>とのモニタモードが有効になっている場<br/>合、コマンド出力が表示されます。</sgt-dgt> |
| ステップ <b>1</b> | show cts role-based counters [ipv4   ipv6]<br>例:<br>Device# show cts role-based counters<br>ipv4                                                                    | (任意) IPv4 および IPv6 イベントのす<br>べての SGACL 適用の統計情報を表示し<br>ます。                                                                   |

## SGACL ポリシーの手動設定

SGT と DGT の範囲にバインドされたロールベース アクセス コントロール リストは、出力ト ラフィックに適用される Cisco TrustSec ポリシーである SGACL を形成します。SGACL ポリ シーの設定は、Cisco ISE または Cisco Secure ACS のポリシー管理機能を使用して行うのが最適 です。SGACL ポリシーを手動で(つまりローカルに)設定するには、ロールベース ACL を設 定し、ロールベース ACL を SGT の範囲にバインドします。

(注) Cisco ISE または Cisco ACS から動的にダウンロードされた SGACL ポリシーは、手動で設定さ れたポリシーと競合する場合、それを上書きします。

### IPv4 SGACL ポリシーの設定と適用

(注)

SGACL および RBACL を設定する場合、名前付きアクセスコントロールリスト(ACL)はア ルファベットで始まる必要があります。

|       | コマンドまたはアクション                                           | 目的                              |
|-------|--------------------------------------------------------|---------------------------------|
| ステップ1 | enable                                                 | 特権 EXEC モードを有効にします。             |
|       | 例:<br>Device# <b>enable</b>                            | プロンプトが表示されたらパスワードを<br>入力します。    |
| ステップ2 | configure terminal<br>例:<br>Device# configure terminal | グローバル コンフィギュレーション<br>モードを開始します。 |

|               | コマンドまたはアクション                                                                                                    | 目的                                                                                                    |
|---------------|----------------------------------------------------------------------------------------------------|----------------------------------------------------------------------------------------------------|
| ステップ <b>3</b> | ip access-list role-based <i>rbacl-name</i><br>例:<br>Device(config)# ip access-list<br>role-based allow_webtraff                                                                                         | RBACLを作成して、ロールベースACL<br>コンフィギュレーション モードを開始<br>します。                                                                                                    |
| ステップ <b>4</b> | <pre>{[ sequence-number]   default   permit   deny   remark} 例 : Device(config-rb-acl)# 10 permit tcp dst eq 80 dst eq 20</pre>                                                                          | RBACLのアクセスコントロールエン<br>トリ(ACE)を指定します。<br>拡張名前付きアクセスリストコンフィ<br>ギュレーションモードで使用可能なコ<br>マンドおよびオプションの大部分を、送<br>信元および宛先フィールドを省略して使<br>用できます。<br>次のACEキーワードはサポートされて<br>いません。<br>・reflect<br>・evaluate<br>・time-range                                                                                                    |
| ステップ5         | exit<br>例:<br>Device(config-rb-acl)# exit                                                                                                    | ロールベース ACL コンフィギュレー<br>ション モードを終了し、グローバル コ<br>ンフィギュレーション モードに戻りま<br>す。                                                                                                    |
| ステップ6         | <pre>cts role-based permissions {default   [from {sgt_num   unknown} to {dgt_num   unknown }] {rbacls   ipv4 rbacls} 例 : Device (config) # cts role-based permissions from 55 to 66 allow_webtraff</pre> | <ul> <li>SGT と DGT を RBACL にバインドしま<br/>す。この設定は、Cisco ISE または Cisco<br/>Secure ACS で設定された許可マトリッ<br/>クスにデータを入力することに似ていま<br/>す。</li> <li>default:デフォルトの権限リスト。</li> <li>sgt_num: 0~65,519。送信元グルー<br/>プタグ。</li> <li>dgt_num: 0~65,519。宛先グルー<br/>プタグ。</li> <li>unknown: SGACL がセキュリティ<br/>グループ (送信元または宛先) を特<br/>定できないパケットに適用されま<br/>す。</li> <li>ipv4: RBACL が IPv4 であることを<br/>示します。</li> </ul> |

|       | コマンドまたはアクション                                              | 目的                                            |
|-------|-----------------------------------------------------------|-----------------------------------------------|
|       |                                                           | • rbacls: RBACL の名前。                          |
|       | end                                                       | グローバル コンフィギュレーション                             |
|       | 例:<br>Device(config)# <b>end</b>                          | モードを終了し、特権 EXEC モードに<br>戻ります。                 |
| ステップ8 | show cts role-based permissions<br>例:                     | (任意)RBACL 設定に対する権限を表示します。                     |
|       | Device# show cts role-based permissions                   |                                               |
| ステップ9 | <pre>show ip access-lists {rbacls   ipv4 rbacls}</pre> 例: | (任意)すべてのRBACLまたは指定さ<br>れた RBACL の ACE を表示します。 |
|       | Device# <b>show ip access-lists<br/>allow_webtraff</b>    |                                               |

### IPv6 SGACL ポリシーの設定

IPv6 SGACL ポリシーを手動で設定するには、次の作業を行います。

|       | コマンドまたはアクション                                            | 目的                         |
|-------|---------------------------------------------------------|----------------------------|
| ステップ1 | enable                                                  | 特権 EXEC モードを有効にします。        |
|       | 例:                                                      | プロンプトが表示されたらパスワードを         |
|       | Device# <b>enable</b>                                   | 入力します。                     |
| ステップ2 | configure terminal                                      | グローバル コンフィギュレーション          |
|       | 例:                                                      | モードを開始します。                 |
|       | Device# configure terminal                              |                            |
| ステップ3 | ipv6 access-list role-based sgacl-name                  | 名前付き IPv6 SGACL を作成して、IPv6 |
|       | 例:                                                      | ロールベース ACL コンフィギュレー        |
|       | Device(config)# <b>ipv6 access-list</b>                 | ション モードを開始します。<br>         |
|       | role-based sgaclname                                    |                            |
| ステップ4 | {permit   deny } protocol [dest-option                  | RBACL のアクセス コントロール エン      |
|       | dest-option-type {doh-number   doh-type}]               | トリ(ACE)を指定します。             |
|       | [mobility   mobility-type {mh-number                    | 拡張名前付きアクセス リスト コンフィ        |
|       | <i>mh-type</i> }][ <b>routing</b>   <b>routing-type</b> | ギュレーション モードで使用可能なコ         |
|       | routing-number] [fragments] [log                        | マンドおよびオプションの大部分を、送         |
|       | log-input] [ sequence seqno]                            | 信元および宛先フィールドを省略して使         |
|       | 例:                                                      | 用できます。                     |

|       | コマンドまたはアクション                                                          | 目的                            |
|-------|-----------------------------------------------------------------------|-------------------------------|
|       | <pre>Device(config-ipv6rb-acl)# permit 33 dest-option dscp af11</pre> | 次の ACE キーワードはサポートされて<br>いません。 |
|       |                                                                       | • reflect                     |
|       |                                                                       | • evaluate                    |
|       |                                                                       | • time-range                  |
| ステップ5 | end                                                                   | IPv6 ロールベース ACL コンフィギュ        |
|       | 例:                                                                    | レーションモードを終了し、特権EXEC           |
|       | <pre>Device(config-ipv6rb-acl)# end</pre>                             | モートに戻ります。                     |

## 手動で SGACL ポリシーを適用する方法

手動で SGACL ポリシーを適用するには、次の作業を行います。

|        | コマンドまたはアクション                     | 目的                                                                                                    |
|--------|----------------------------------|----------------------------------------------------------------------------------------------------|
|        |                                  | <ul> <li>unknown:SGACL がセキュリティ<br/>グループ(送信元または宛先)を特<br/>定できないパケットに適用されま<br/>す。</li> <li>(注) ACS から動的にダウンロード<br/>された SGACL ポリシーは、<br/>競合の手動ポリシーよりも優<br/>先されます。</li> </ul> |
| ステップ 5 | end<br>例:<br>Device(config)# end | グローバル コンフィギュレーション<br>モードを終了し、特権 EXEC モードに<br>戻ります。                                                                                                    |

### SGACL ポリシーの表示

Cisco TrustSec デバイスクレデンシャルと AAA の設定後、認証サーバからダウンロードされた か、または手動で設定された Cisco TrustSec SGACL ポリシーを検証できます。Cisco TrustSec は、インターフェイスに対する認証および許可、SXP または手動 IP アドレスおよび SGT の手 動マッピングによって新しい SGT 交換プロトコル (SXP) を学習すると、SGACL ポリシーを ダウンロードします。

キーワードを使用または省略して、許可マトリクスの全部または一部を表示できます。

- ・from キーワードを省略すると、許可マトリックスのカラムが表示されます。
- ・to キーワードを省略すると、許可マトリックスの行が表示されます。
- from および to キーワードを省略すると、許可マトリックス全体が表示されます。
- from および to キーワードが指定されている場合、許可マトリックスから1つのセルが表示され、details キーワードを使用できます。details が入力された場合、1つのセルのSGACLのACE が表示されます。

SGACL ポリシーの許可マトリクスの内容を表示するには、次の作業を行います。

|       | コマンドまたはアクション          | 目的                  |  |  |
|-------|-----------------------|---------------------|--|--|
| ステップ1 | enable                | 特権 EXEC モードを有効にします。 |  |  |
|       | 例:                    | プロンプトが表示されたらパスワードを  |  |  |
|       | Device> <b>enable</b> | 入力します。              |  |  |

|               | コマンドまたはアクション                                                                                                    | 目的                                                                                                    |
|---------------|----------------------------------------------------------------------------------------------------|----------------------------------------------------------------------------------------------------|
| ステップ <b>2</b> | show cts role-based permissions default<br>[ipv4   ipv6   details]                                                                                                    | デフォルトポリシーのSGACLのリスト<br>を表示します。                                                                                                    |
|               | 例:                                                                                                    |                                                                                                    |
|               | Device# show cts role-based permissions<br>default MYDEFAULTSGACL                                                                                                    |                                                                                                    |
| ステップ <b>3</b> | show cts role-based permissions from<br>{source-sgt   unknown} to {dest-sgt  <br>unknown}] [ipv4   ipv6   details]<br>例 :<br>Device# show cts role-based permissions<br>from 3 | <ul> <li>SGT および DGT に適用する SGACL を<br/>指定します。source-sgt および dest-sgt の<br/>値範囲は1~65533 です。デフォルトで<br/>は、SGACLは IPv4 であると見なされま<br/>す。</li> <li>from:送信元 SGT を指定します。</li> <li>to:宛先セキュリティグループを指<br/>定します。</li> <li>umknown:SGACL がセキュリティ<br/>グループ(送信元または宛先)を特<br/>定できないパケットに適用されま<br/>す。</li> <li>(注) ACS から動的にダウンロード<br/>された SGACL ポリシーは、<br/>競合の手動ポリシーよりも優</li> </ul> |
|               |                                                                                                    | 先されます。                                                                                                    |
| ステップ4         | exit                                                                                                    | 特権 EXEC モードを終了します。                                                                                                    |
|               | 例:                                                                                                    |                                                                                                    |
|               | Device# <b>exit</b>                                                                                                    |                                                                                                    |

## ダウンロードされた SGACL ポリシーのリフレッシュ

|       | コマンドまたはアクション                                                                        | 目的                                      |
|-------|-------------------------------------------------------------------------------------|-----------------------------------------|
| ステップ1 | enable                                                                              | 特権 EXEC モードを有効にします。                     |
|       | 例:<br>Device> <b>enable</b>                                                         | パスワードを入力します(要求された場<br>合)。               |
| ステップ2 | cts refresh policy {peer [peer-id]   sgt<br>[sgt_number   default   unknown]}<br>例: | 認証サーバからの SGACL ポリシーの即<br>時リフレッシュを実行します。 |

|       | コマンドまたはアクション                                    | 目的                                                                                                    |
|-------|-------------------------------------------------|----------------------------------------------------------------------------------------------------|
|       | Device# cts refresh policy peer<br>my_cisco_ise | <ul> <li><i>peer-id</i>が指定される場合、指定されたピア接続に関連するポリシーだけがリフレッシュされます。すべてのピアポリシーを更新するには、IDを指定しないで[Enter]を押します。</li> <li>SGT 番号が指定されている場合、そのSGT に関連するポリシーだけがリフレッシュされます。すべてのSGT ポリシーをリフレッシュするには、SGT番号を指定せずに[Enter]を押します。デフォルトポリシーをリフレッシュするには、[default]を選択します。不明ポリシーをリフレッシュするには、[unknown]を選 </li> </ul> |
|       |                                                 | 状します。                                                                                                    |
| ステップ3 | exit                                            | 特権 EXEC モードを終了します。                                                                                                    |
|       | 例:<br>Device# <b>exit</b>                       |                                                                                                    |

# セキュリティグループ ACL ポリシーの設定例

次のセクションでは、さまざまな SGACL ポリシーの設定例を示します。

### 例:SGACLポリシーの適用のグローバルな有効化

次に、SGACL ポリシーの適用をグローバルに有効にする例を示します。

Device> enable Device# configure terminal Device(config)# cts role-based enforcement

## 例:インターフェイスあたりの SGACL ポリシーの適用の有効化

次に、インターフェイスごとに SGACL ポリシーの適用を有効にする例を示します。

```
Device> enable
Device# configure terminal
Device(config)# interface gigabitethernet 1/0/2
Device(config-if)# cts role-based enforcement
Device(config-if)# end
```

## 例: VLAN に対する SGACL ポリシーの適用の有効化

次に、VLAN 上で SGACL ポリシーの適用を有効にする例を示します。

```
Device> enable
Device# configure terminal
Device(config)# cts role-based enforcement vlan-list 31-35,41
Device(config)# exit
```

### 例:SGACL モニタモードの設定

次に、SGACL モニタモードを設定する例を示します。 Device> enable Device# configure terminal Device(config) # cts role-based monitor enable Device(config) # cts role-based permissions from 2 to 3 ipv4 Device# show cts role-based permissions from 2 to 3 ipv4 IPv4 Role-based permissions from group 2:sgt2 to group 3:sgt3 (monitored): denytcpudpicmp-10 Deny IP-00 Device# show cts role-based permissions from 2 to 3 ipv4 details IPv4 Role-based permissions from group 2:sgt2 to group 3:sgt3 (monitored): denvtcpudpicmp-10 Deny IP-00 Details: Role-based IP access list denytcpudpicmp-10 (downloaded) 10 deny tcp 20 deny udp 30 deny icmp Role-based IP access list Permit IP-00 (downloaded) 10 permit ip

Device# show cts role-based counters ipv4

| Role-base | ed IPv4 | counters  |           |            |            |            |            |
|-----------|---------|-----------|-----------|------------|------------|------------|------------|
| From      | То      | SW-Denied | HW-Denied | SW-Permitt | HW_Permitt | SW-Monitor | HW-Monitor |
| *         | *       | 0         | 0         | 8          | 18962      | 0          | 0          |
| 2         | 3       | 0         | 0         | 0          | 0          | 0          | 341057     |

## 例:SGACL ポリシーの手動設定

次に、SGACL ポリシーを手動で設定する例を示します。

```
Device> enable
Device# configure terminal
Device(config)# ip access role allow_webtraff
Device(config-rb-acl)# 10 permit tcp dst eq 80
Device(config-rb-acl)# 20 permit tcp dst eq 443
Device(config-rb-acl)# 30 permit icmp
Device(config-rb-acl)# 40 deny ip
Device(config-rb-acl)# exit
```

Device (config) # cts role-based permissions from 55 to 66 allow webtraff

```
Device# show ip access allow webtraff
```

```
Role-based IP access list allow_webtraff

10 permit tcp dst eq www

20 permit tcp dst eq 443

30 permit icmp

40 deny ip

Device# show cts role-based permissions from 2 to 5
```

```
Role-based permissions from group 2 to group 5:
srb2
srb5
```

### 例:SGACL の手動適用

次に、SGACL ポリシーを手動で適用する例を示します。

```
Device> enable
Device# configure terminal
Device(config)# cts role-based permissions default MYDEFAULTSGACL
Device(config)# cts role-based permissions from 3 to 5 SRB3 SRB5
Device(config)# exit
```

### 例:SGACL ポリシーの表示

次に、セキュリティ グループ3から送信されたトラフィックの SGACL ポリシーの許 可マトリクスの内容を表示する例を示します。

```
Device> enable
Device# show cts role-based permissions from 3
Role-based permissions from group 3 to group 5:
SRB3
SRB5
Role-based permissions from group 3 to group 7:
SRB4
```

# セキュリティグループ ACL ポリシーの機能履歴

次の表に、このモジュールで説明する機能のリリースおよび関連情報を示します。

これらの機能は、特に明記されていない限り、導入されたリリース以降のすべてのリリースで 使用できます。

| リリース                             | 機能                     | 機能情報                                                                       |
|----------------------------------|------------------------|----------------------------------------------------------------------------|
| Cisco IOS XE Fuji 16.9.2         | セキュリティグループ<br>ACL ポリシー | SGACLを使用して、ユーザと宛先リ<br>ソースのセキュリティグループの割り<br>当てに基づいて、ユーザが実行できる<br>操作を制御できます。 |
| Cisco IOS XE Amsterdam<br>17.3.1 | 拡張 SGACL ロギング          | 拡張ACLロギングにより、NetFlowハー<br>ドウェアを使用してはるかに高いレー<br>トでロギングを実行できます。              |

Cisco Feature Navigator を使用すると、プラットフォームおよびソフトウェアイメージのサポート情報を検索できます。Cisco Feature Navigator には、http://www.cisco.com/go/cfn からアクセスします。